# Manual de Usuario Página web: http://omeg.sdmujer.gov.co/index.php

## Secretaría Distrital de la Mujer 2022

| Fecha      | Nombre                             | Elabora                       | Versión |
|------------|------------------------------------|-------------------------------|---------|
| Marzo 2022 | Manual Usabilidad Micro Sitio OMEG | Diana Patricia Diaz Sarmiento | V1.0    |

## Contenido

| 1. | Introdu | Jcción           | 4  |
|----|---------|------------------|----|
| 2. | Objetiv | /0               | 4  |
| 3. | Definic | iones            | 4  |
| 4. | Conter  | nido             | 5  |
| 4  | .1 Head | er               | 7  |
|    | 4.1.1   | Accesos rápidos: | 7  |
|    | 4.1.2   | Menú principal:  | 7  |
| 4  | .2 Ba   | anner            |    |
| 4  | .3 Co   | ontenidos        |    |
|    | 4.3.1   | Datos            |    |
|    | 4.3.2   | CURSOS           | 14 |
|    | 4.3.3   | INVESTIGACIONES  |    |
| 4  | .4 Fo   | poter            |    |

## Imágenes

| magen 1 Ingreso de dominio de la página web en un navegador | 5  |
|-------------------------------------------------------------|----|
| magen 2Estructura de la página                              | 5  |
| magen 3 Página Principal                                    | 6  |
| magen 4Encabezado de la página web                          | 7  |
| magen 5 Accesos Rápidos                                     | 7  |
| magen 6Menú principal                                       | 7  |
| magen 7Inicio o Home                                        | 7  |
| magen 8Quienes somos                                        | 8  |
| magen 9Visualizador de datos                                | 9  |
| magen 10Sección Cursos                                      | 9  |
| magen 11Sección Investigaciones                             | 10 |
| magen 12Banner                                              | 10 |
| magen 13Secciones visualizador de datos                     | 11 |
| magen 14Sistema Violeta                                     | 12 |
| magen 15Atenciones                                          | 13 |
| magen 16Indicadores calidad de vida                         | 13 |
| magen 17Sección cursos                                      | 14 |
| magen 18Contenido de un proceso de formación                | 15 |
| magen 19Formulario inscripción proceso de formación         | 16 |
| magen 20Sección Investigaciones                             | 16 |
| magen 21InfoMujeres                                         | 17 |
| magen 22Investigaciones                                     | 17 |
| magen 23Footer o pie de página                              | 18 |

## 1. Introducción

El presente manual de usuario tiene como finalidad dar a conocer de manera detallada y sencilla la estructura del micro sitio del OMEG de la Secretaría Distrital de la Mujer, para que cualquier usuario pueda sacar el máximo partido de la misma. El sitio fue diseñado para que, de una forma intuitiva, puedan consultar la información y publicada.

## 2. Objetivo

Brindar una descripción clara y detallada sobre el funcionamiento y uso de los distintos elementos de la página web para guiar al usuario en la búsqueda de información.

### 3. Definiciones

**Web:** Web es un vocablo inglés que significa "red", "telaraña" o "malla". El concepto se utiliza en el ámbito tecnológico para nombrar a una red informática y, en general, a Internet (en este caso, suele escribirse como Web, con la W mayúscula).

**Header – Encabezado de la página:** El header o cabecera de una página web es el término que hace referencia a la parte superior de un sitio web, donde solemos encontrar el Logo o nombre de la empresa y el menú de navegación.

**Banner:** Un banner es una pieza de publicidad digital que combina imágenes, texto y en ocasiones sonido y elementos interactivos, que se introduce en páginas web para dar visibilidad a una marca, empresa o campaña. Normalmente, el objetivo de un banner es que el usuario haga clic en él para dirigirlo a una página donde encuentra más información detallada.

**Footer – Pie de página**: El footer es la parte inferior de una página web, en la que se incluye una serie de elementos que pueden resultar de interés para el usuario que navega por ella, como enlaces a las categorías principales, información de contacto, redes sociales o enlaces a textos legales

#### Usabilidad:

- Estudiar e identificar las necesidades de los usuarios (lo que esperan del sitio web).
- Organizar, clasificar y estructurar la información del sitio, de acuerdo a las necesidades de los usuarios.
- Definir los rótulos y etiquetas que se emplearán en la página web y hacer que correspondan adecuadamente al lenguaje y necesidades de los usuarios.

## 4. Contenido

Desde la Dirección del Conocimiento y en procura de facilitar el acceso a la información, durante el 2021 se renovó la página web del Observatorio de Mujeres y Equidad de Género, permitiendo a las personas que ingresan a la misma, obtener información clara a través de un visualizador, así mismo, acceso a documentos de análisis que se realiza desde el observatorio.

Para acceder a la página principal debemos escribir en el navegador la URL: http://omeg.sdmujer.gov.co/index.php

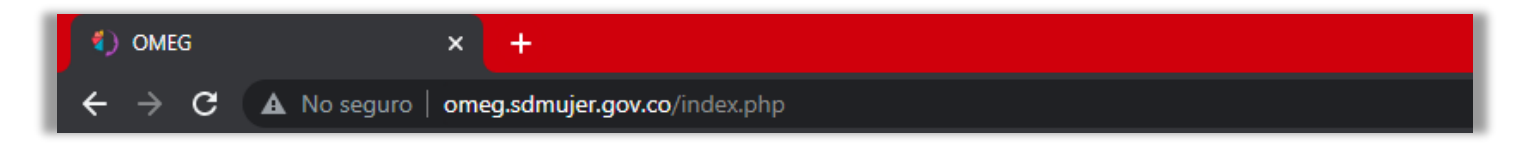

Imagen 1 Ingreso de dominio de la página web en un navegador

Una vez que el usuario ingresa a la página web del OMEG ve la estructura del sitio, donde lo primero que observa es la página principal del sitio y las partes que contiene:

- 1. Header Encabezado de la página
- 2. Banner
- 3. Contenidos
- 4. Footer Pie de página

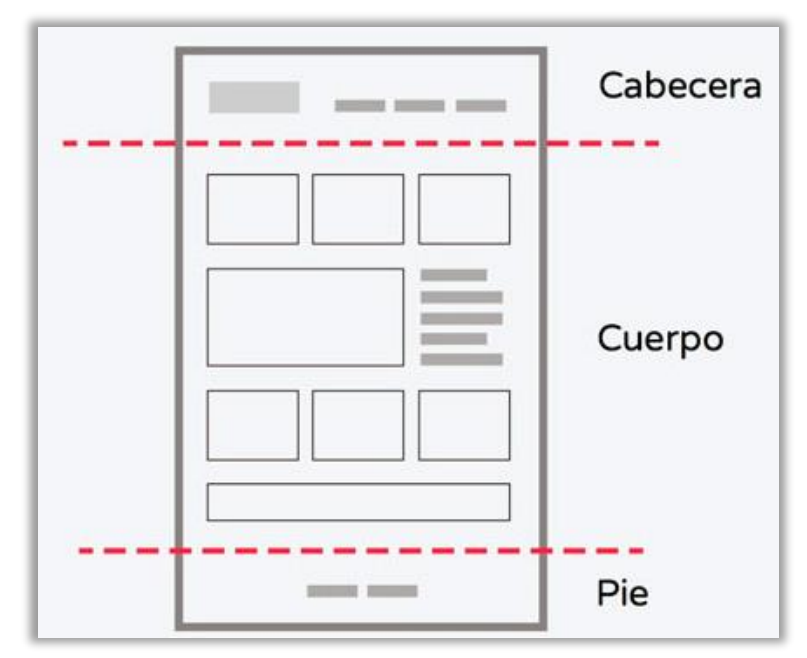

Imagen 2Estructura de la página

## Manual Usabilidad Micro Sitio OMEG

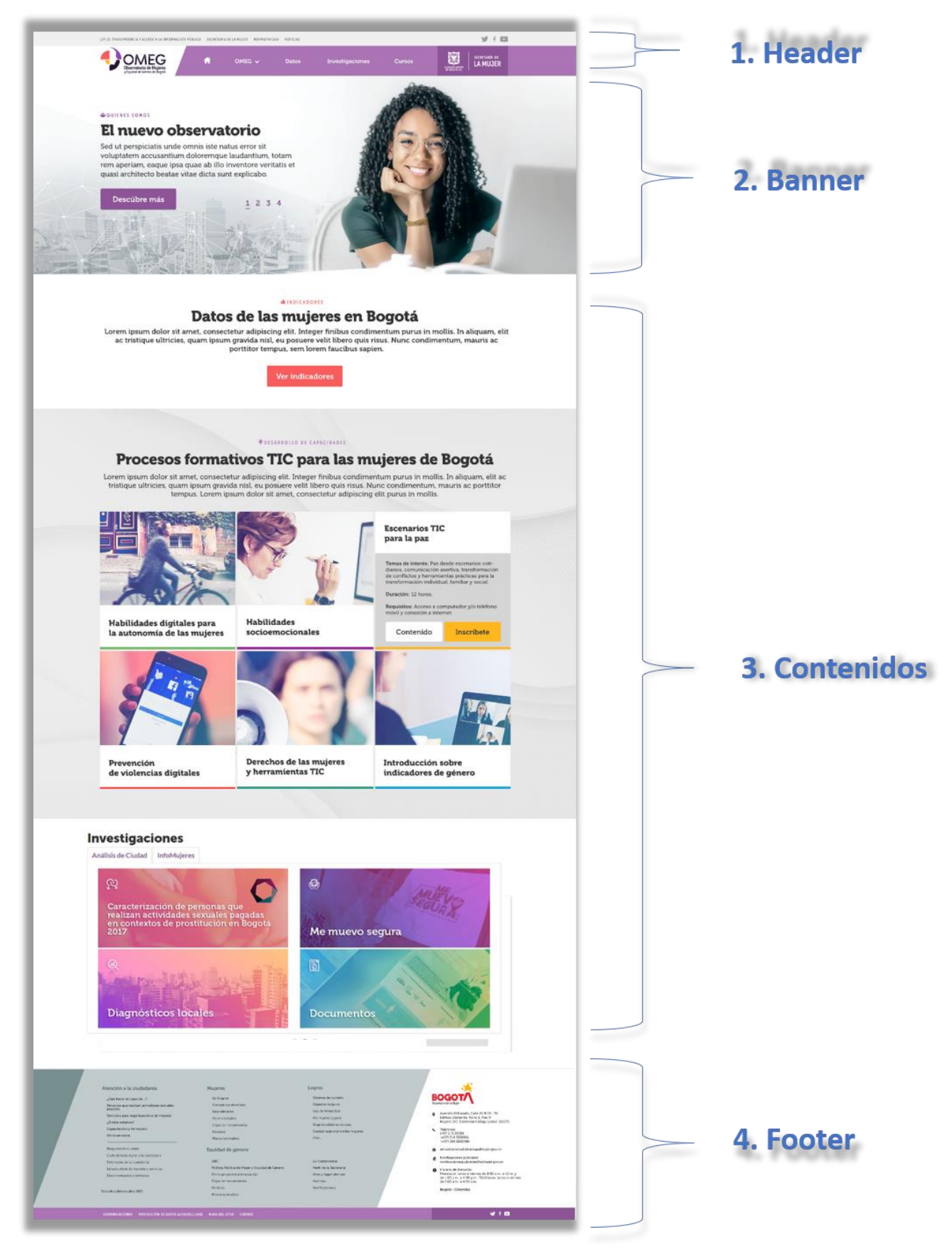

Imagen 3 Página Principal

#### 4.1 Header

Se encuentra en la parte superior y contiene accesos rápidos, el logo del OMEG, el menú principal (Inicio, OMEG, Datos, Cursos e Investigaciones) y el logo de la Secretaría.

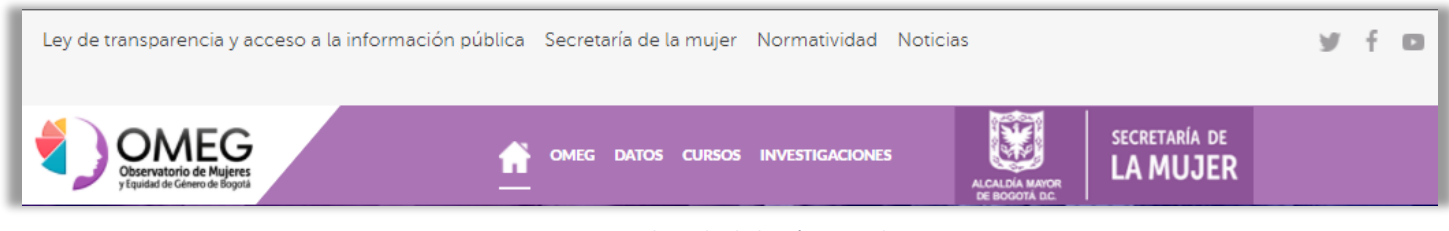

#### Imagen 4Encabezado de la página web

#### 4.1.1 Accesos rápidos:

Encontramos el link de acceso para ir a la página Web de la Secretaría Distrital de la Mujer, consultar la Ley de transparencia y acceso a la información pública, Normatividad y Noticias.

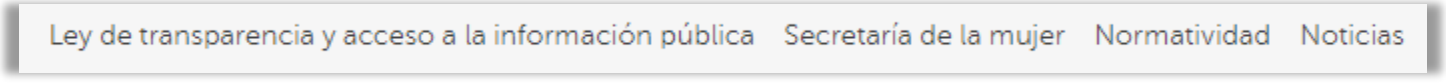

#### Imagen 5 Accesos Rápidos

#### 4.1.2 Menú principal:

En este panel se encuentran contenidas las opciones que el sitio web ofrece y las cuales trasladan al usuario a las secciones que se encuentran disponibles para uso y navegación.

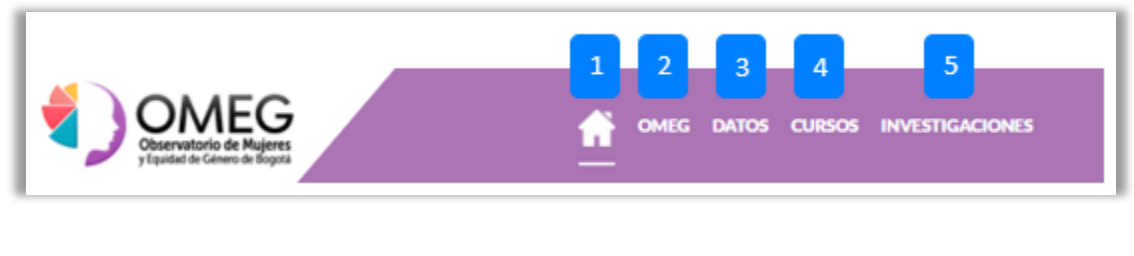

Imagen 6Menú principal

1. PÁGINA PRINCIPAL: Al dar click en la imagen de la casa nos muestra la página principal

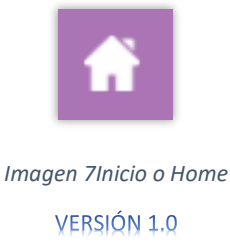

2. OMEG: Esta sección nos llevara a consultar la información de que es el OMEG, el propósito y la utilidad.

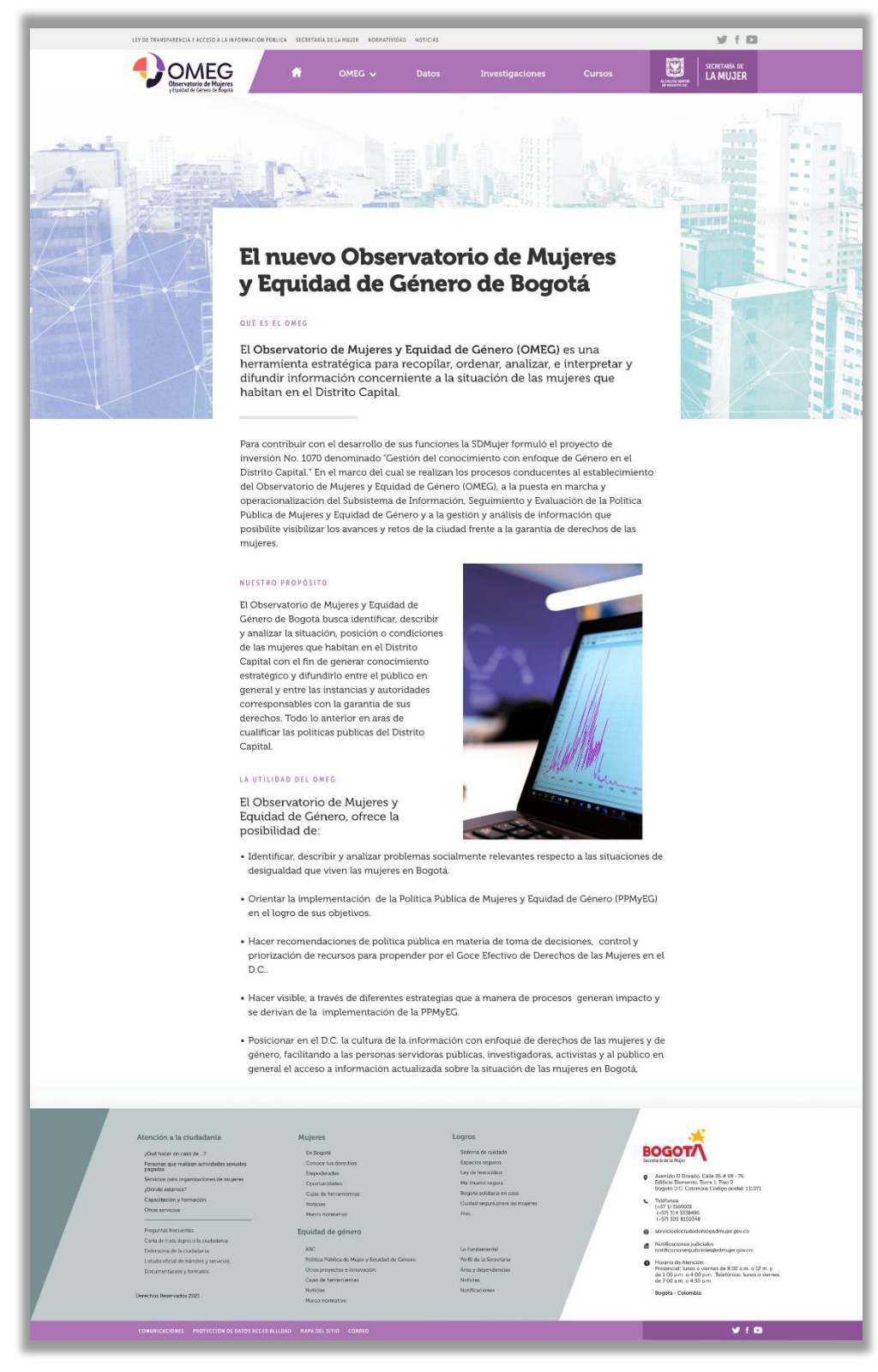

Imagen 8Quienes somos

3. DATOS: Esta sección nos llevara a consultar el visualizador de datos

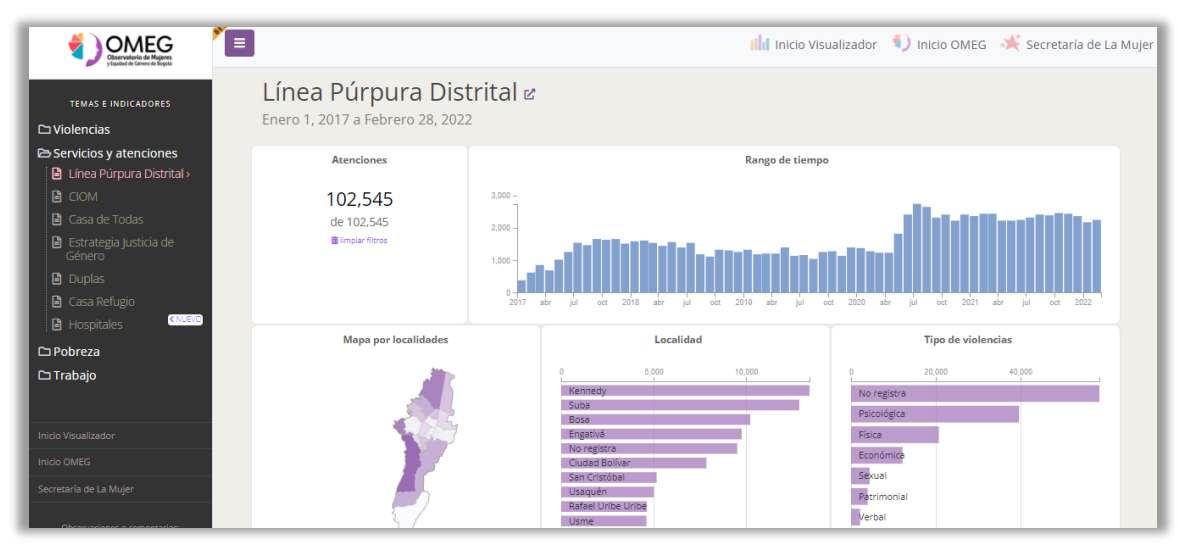

Imagen 9Visualizador de datos

4. CURSOS: Esta sección nos llevara al listado de procesos formativos

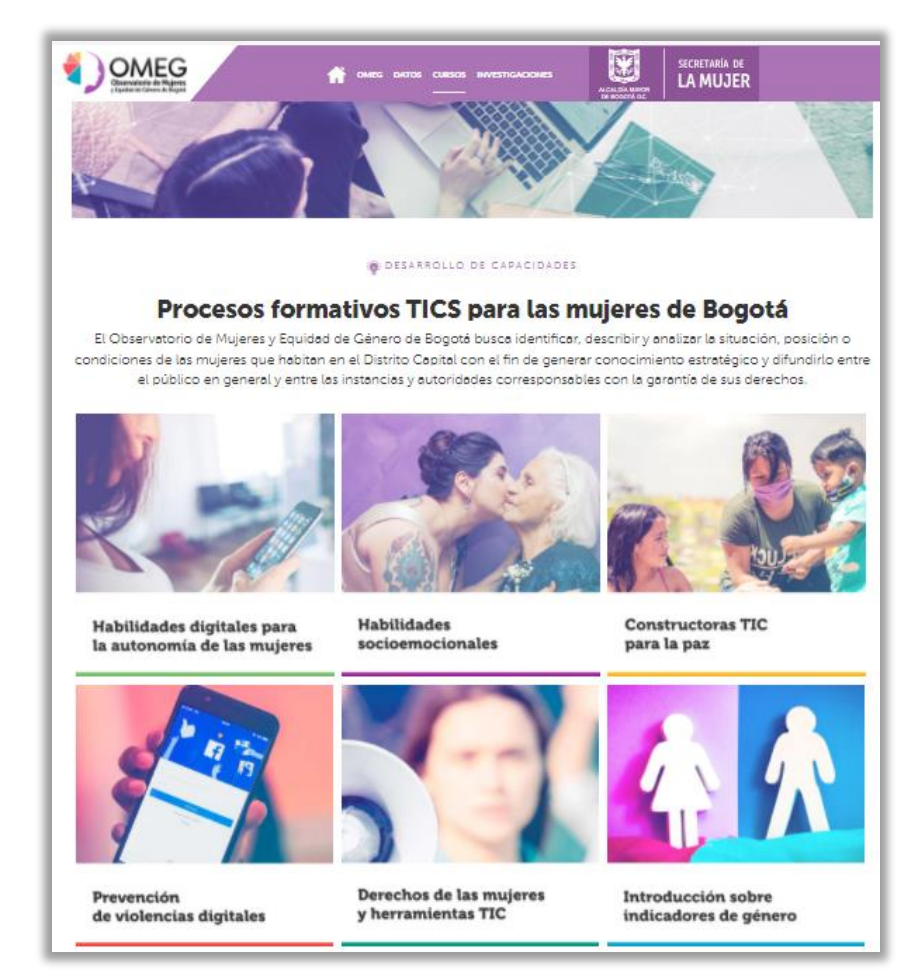

Imagen 10Sección Cursos

5. INVESTIGACIONES: Esta sección nos llevara a consultar las investigaciones, diagnósticos y documentos producidos por el OMEG.

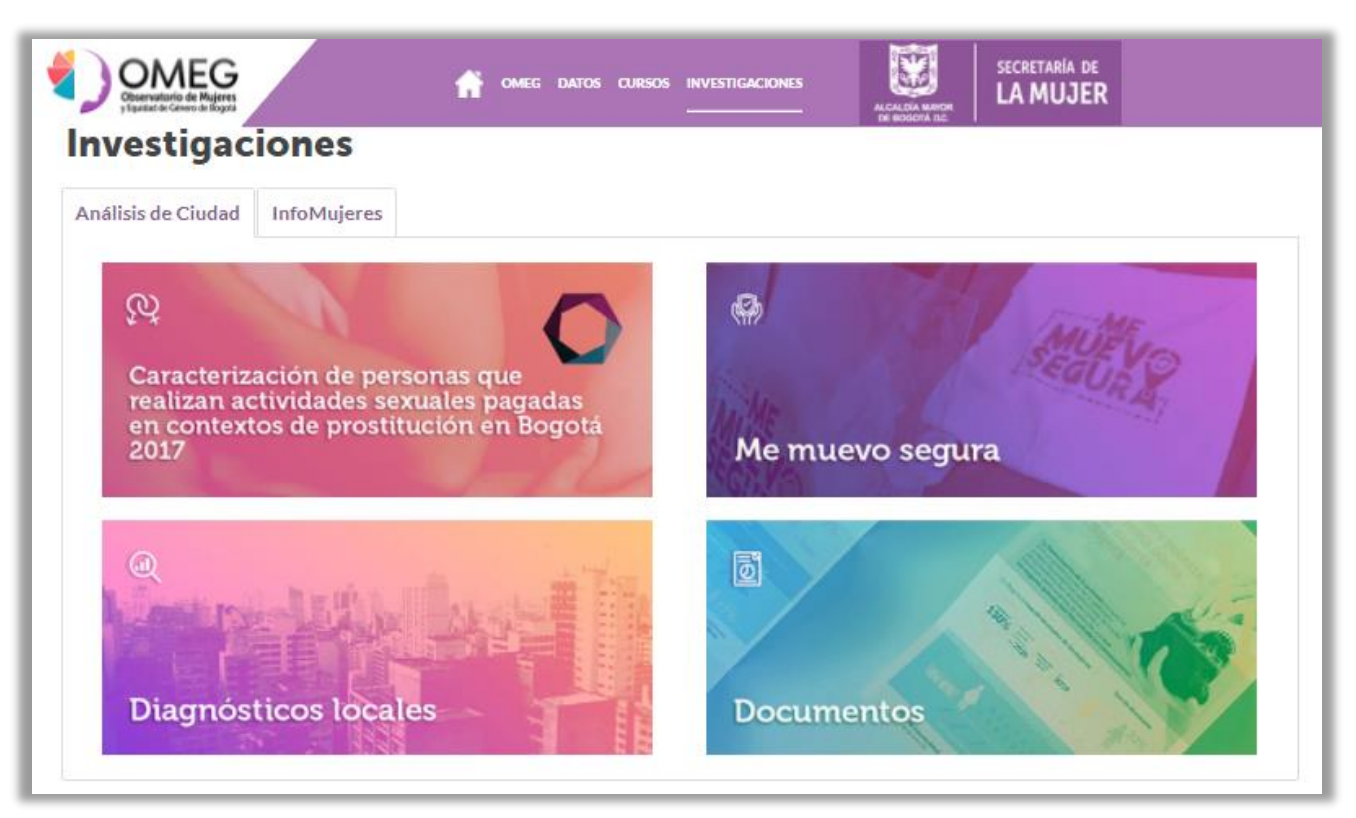

Imagen 11Sección Investigaciones

#### 4.2 Banner

Es la parte donde se encuentran las imágenes que cambian automáticamente, pero al colocar el cursor por encima se queda estático, y al dar click te llevara a una página donde se encuentra información más detallada del tema de la imagen o a un archivo pdf con la publicación.

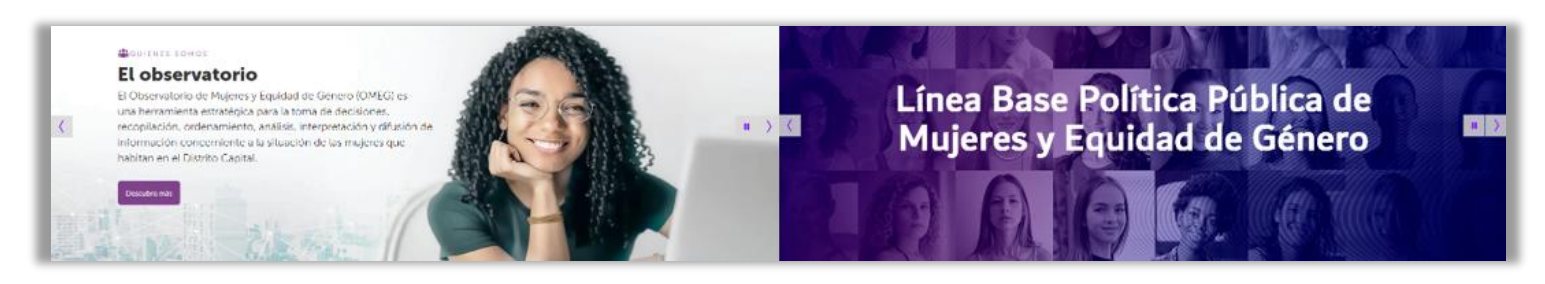

Imagen 12Banner

#### 4.3 Contenidos

#### 4.3.1 Datos

Esta sección nos llevara a consultar el visualizador de datos

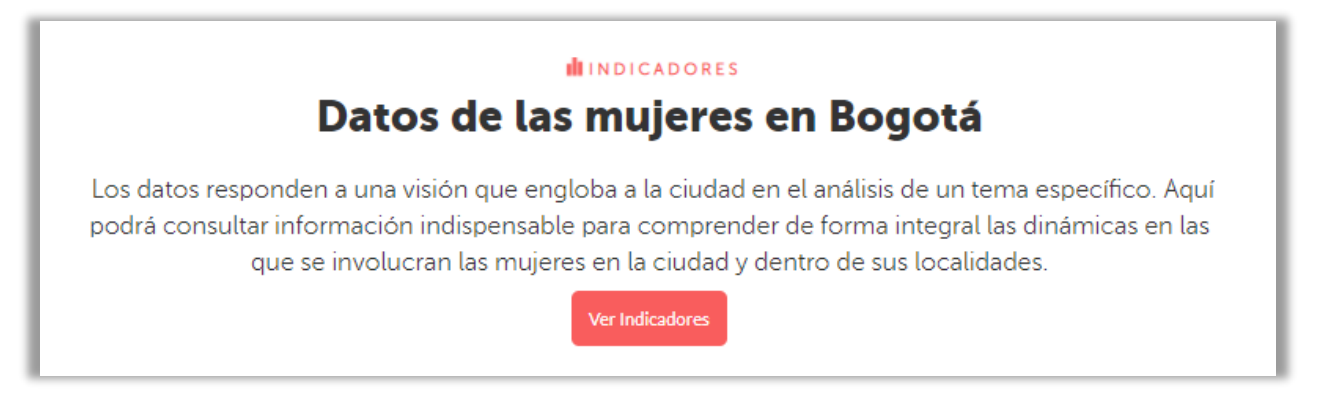

En el visualizador de datos encontraras información con las principales cifras (sistema violeta, violencias, atenciones SDMujer en línea púrpura, CIOM, Casa de Todas, Estrategia de Justicia de Género, Duplas, Casa Refugio; indicadores de calidad de vida, GEIH y ECV, Pobreza y desempleo)

| 🖬 Inicio Visualizador 🌖 Inicio OMEG 🛛 🔆 Secretaría de La Muje                                                                                                    |                                                                                                    |                                                                                                    |  |                                                                                                    |  |
|----------------------------------------------------------------------------------------------------|----------------------------------------------------------------------------------------------------|----------------------------------------------------------------------------------------------------|--|----------------------------------------------------------------------------------------------------|--|
| Visualizador de Datos<br>Bienvenid@ al visualizador de datos del Observatorio de Mujeres y Equidad de Género de Bogotá - OMEG. Navega el menú lateral izquierdo para<br>conocer más información sobre los temas e indicadores de tu interés. |                                                                                                    |                                                                                                    |  |                                                                                                    |  |
|                                                                                                    | Violencias                                                                                                    | Atenciones                                                                                                    |  | Calidad de vida                                                                                                    |  |
| Acu<br>Visite el tal<br>la infor<br>violenci<br>dura<br>El Siste<br>provenie<br>Nacional (<br>Nacional),                                                                                                    | Sistema Violeta<br>erdo Distrital 677 de 2017<br>blero de seguimiento que muestra<br>mación más relevante sobre la<br>a contra las mujeres en Bogotá,<br>ante de los últimos 6 meses.<br>ma Violeta integra información<br>nte de diversas fuentes: Instituto<br>de Medicina Legal, SIEDCO (Policía<br>y SIMISIONAL (Secretaría Distrital<br>de La Mujer). | Indicadores de atenciones<br>Secretaría Distrital de la Mujer<br>Consulte los principales indicadores sobre<br>servicios y atenciones brindados<br>directamente por la Secretaría Distrital de La<br>Mujer, en Bogotá.<br>Línea Púrpura<br>CIOM |  | GEIH y ECV<br>Pobreza y desempleo<br>Consulte los indicadores más relevantes en<br>Bogotá, a partir de datos provenientes de las<br>encuestas sobre calidad de vida y la gran<br>encuesta integrada de hogares, hechas por el<br>DANE.<br>Pobreza monetaria<br>Pobreza extrema |  |
|                                                                                                    | Consultar                                                                                                    | Casa de Todas<br>Estrategia de Justicia de Género                                                                                                    |  | Pobreza multidimensional                                                                                                    |  |
|                                                                                                    |                                                                                                    | Duplas                                                                                                    |  | Datos trimestrales de empleo<br>Datos anuales de empleo                                                                                                    |  |
|                                                                                                    |                                                                                                    | Casa Refugio                                                                                                    |  | ·                                                                                                    |  |

Imagen 13Secciones visualizador de datos

## Manual Usabilidad Micro Sitio OMEG

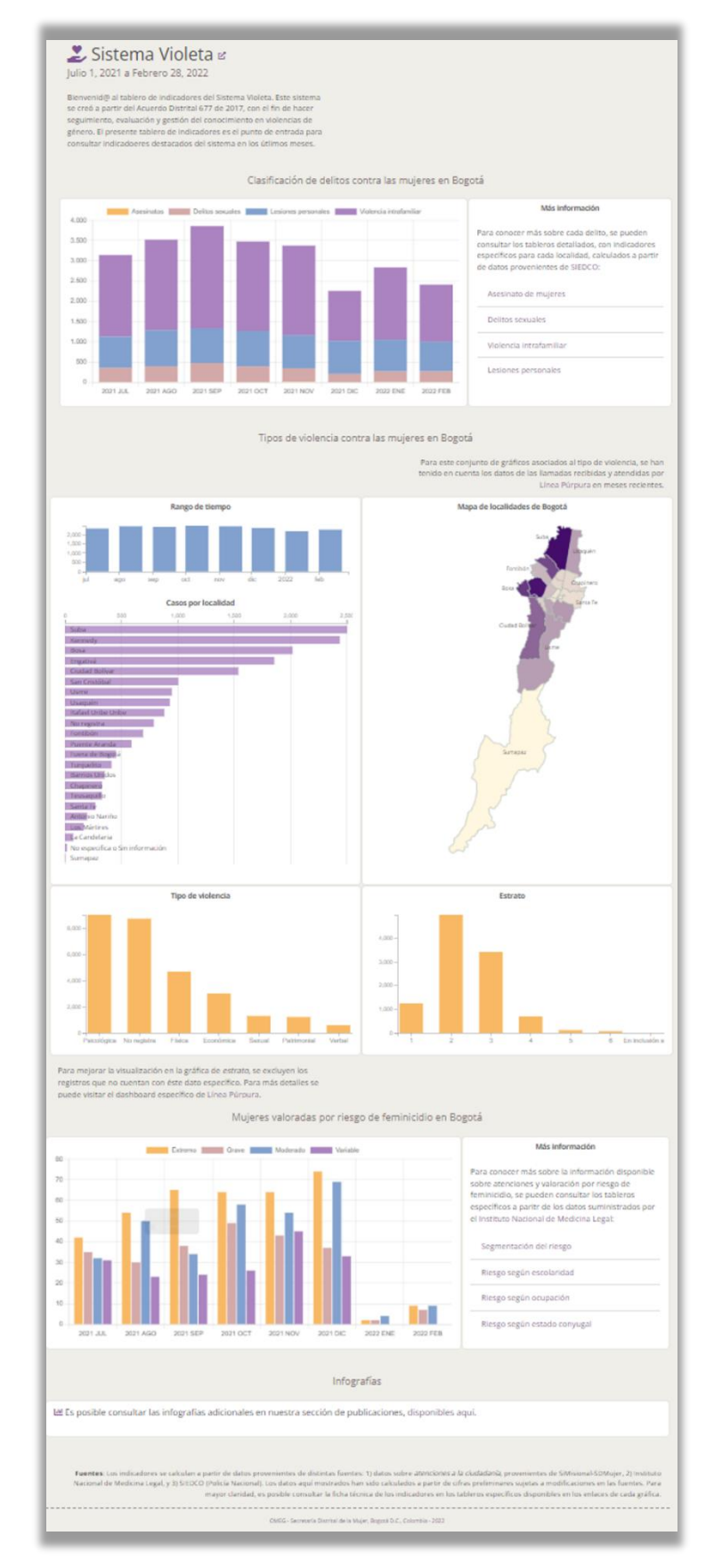

Imagen 14Sistema Violeta

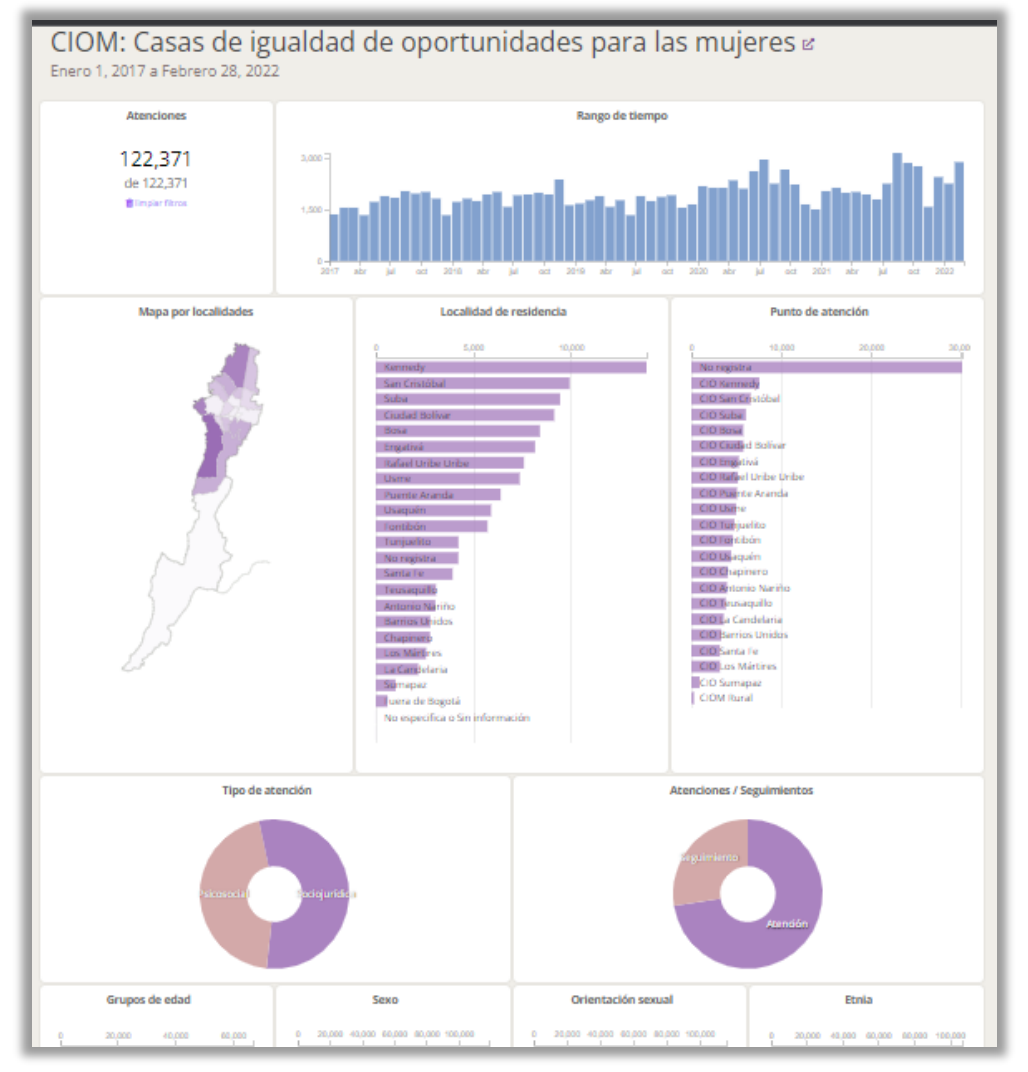

Imagen 15Atenciones

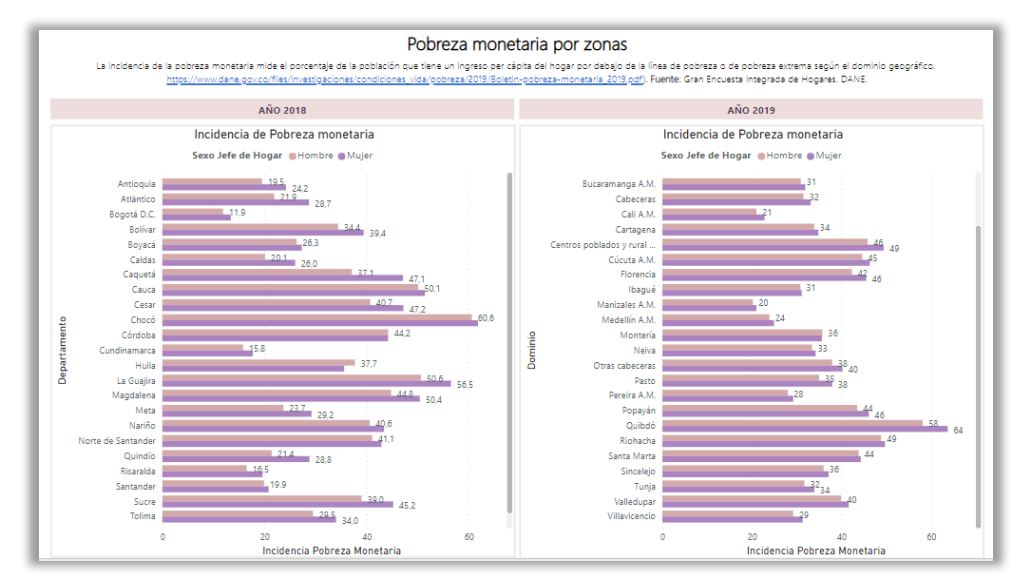

Imagen 16Indicadores calidad de vida

## Manual Usabilidad Micro Sitio OMEG

#### 4.3.2 CURSOS

Esta sección nos llevara al listado de procesos formativos.

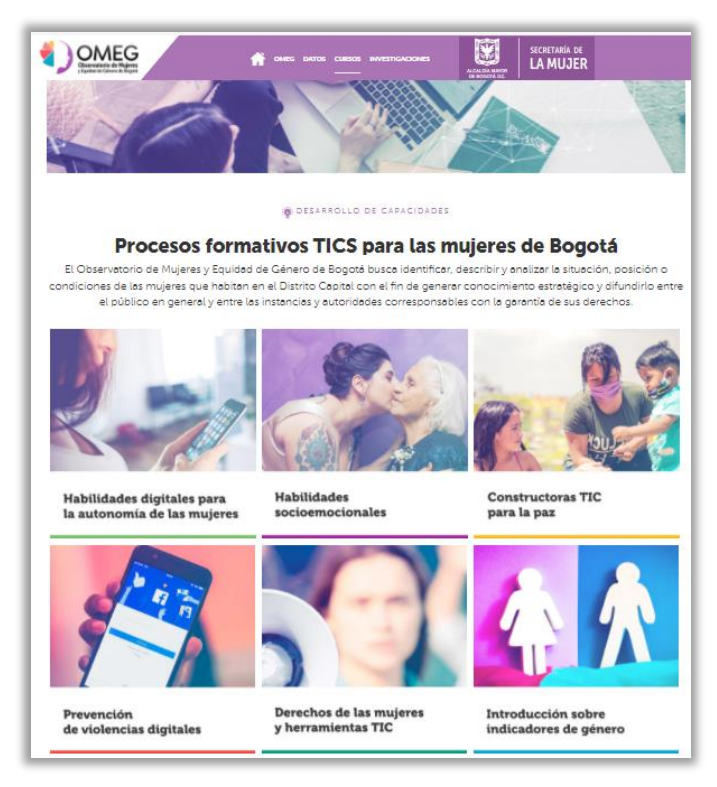

Imagen 17Sección cursos

Al pasar el cursor sobre cada imagen del curso, esta cambia y muestra información resumida del objetivo del proceso de formación y 2 botones.

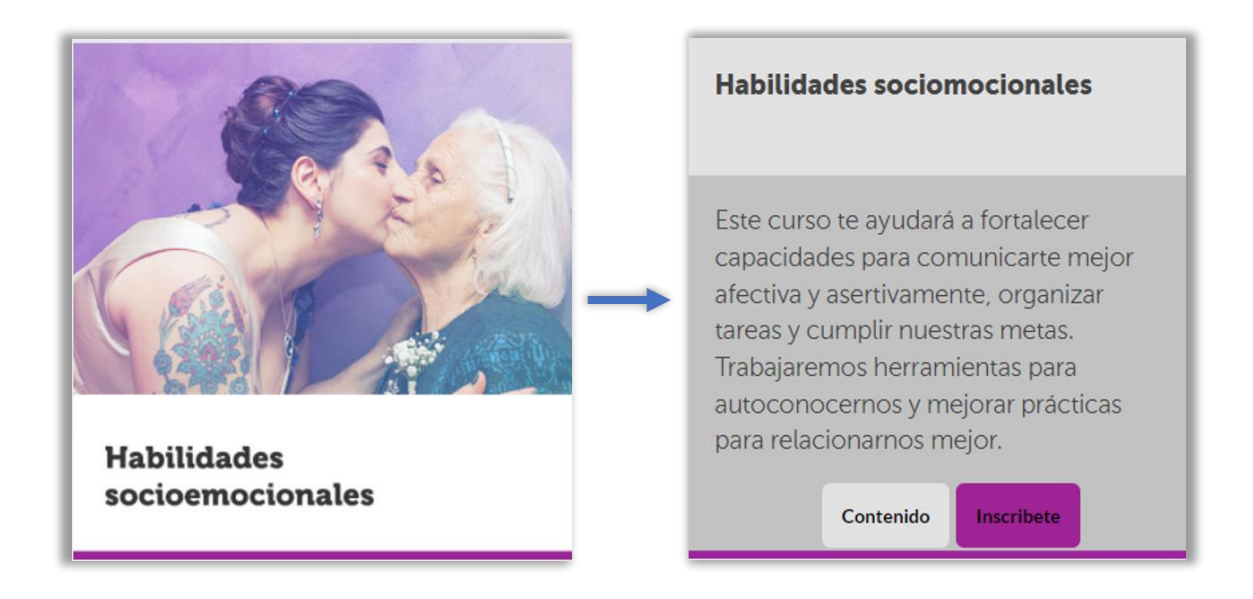

Al dar click en el botón **contenido**, te mostrara de una manera más detallada el contenido del proceso de formación como lo es su objetivo, contenido, módulos y link para inscribirse.

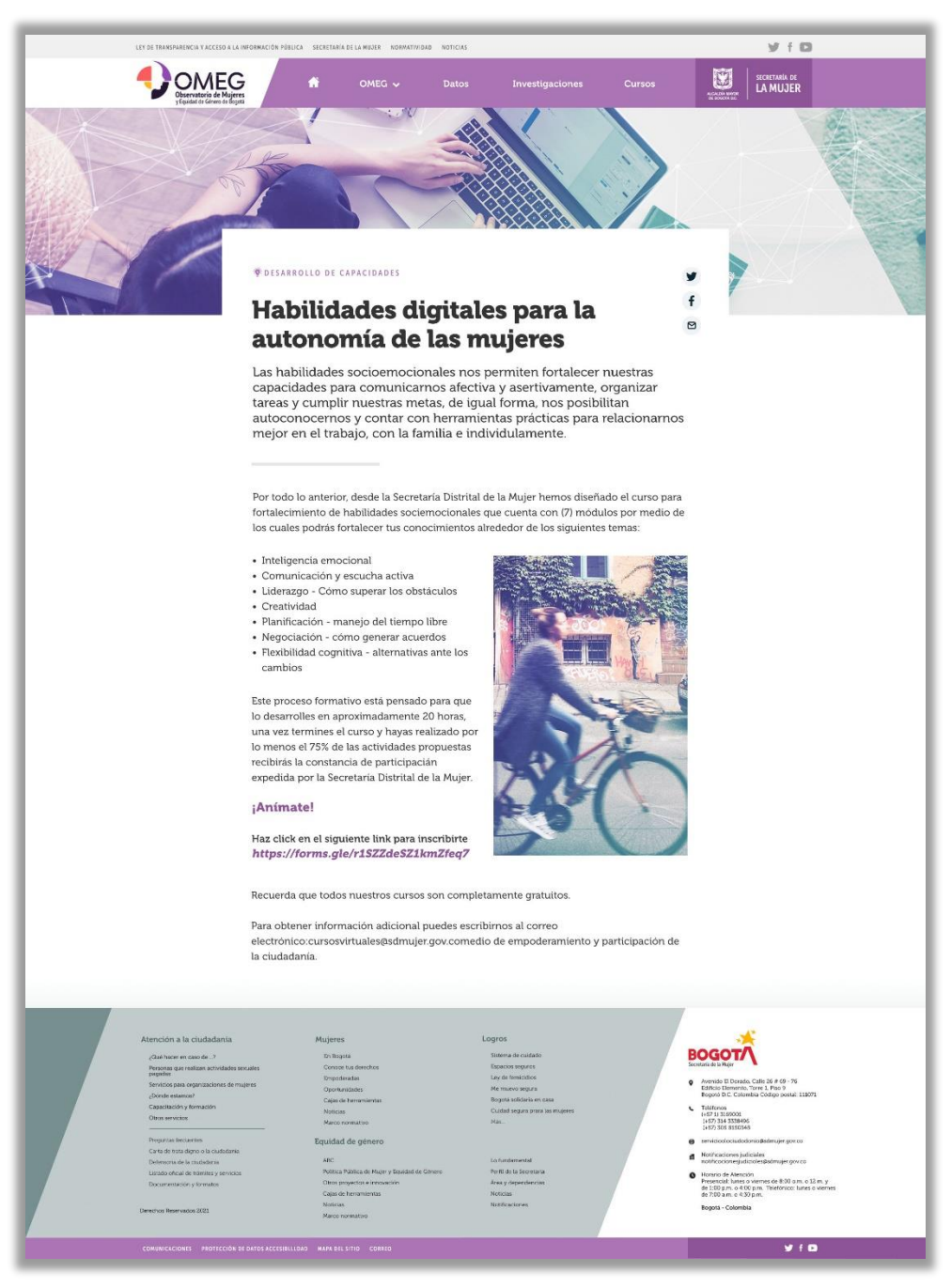

Imagen 18Contenido de un proceso de formación

Al dar click en el botón Inscríbete, te mostrara un formulario donde podrás inscribirte en el proceso de formación.

| Las habilidades socio-em                                                                                                   | ocionales nos permiten desarrollar relaciones                                                                                                    | armónicas, mejora                                                          |
|----------------------------------------------------------------------------------------------------|----------------------------------------------------------------------------------------------------|----------------------------------------------------------------------------|
| la toma de decisiones, la                                                                                                  | organización de nuestro tiempo entre otras.                                                                                                    |                                                                            |
| 🗞 dianapdiaz@gmail.                                                                                                    | com (no compartidos) Cambiar de cuenta                                                                                                    | ć                                                                          |
| *Obligatorio                                                                                                    |                                                                                                    |                                                                            |
| A continuación usted<br>curso virtual, diseñad<br>La responsable del bu<br>Mujer y esta informac<br>inscripción al procesc | suministrará información personal para<br>o e implementado por la Secretaría Dis<br>ien uso de esta información es la Secret<br>ión tiene como finalidad formalizar el p<br>o formativo. | i la inscripción a<br>trital de la Mujer<br>aría Distrital de<br>roceso de |
| Este curso tiene una d<br>¿Cuenta con la disponi                                                                           | uración de dos semana con una intensid<br>ibilidad de tiempo para realizar tomar es                                                                                                    | ad de 20 horas.<br>ta formación? *                                         |
| 🔘 sí                                                                                                    |                                                                                                    |                                                                            |
| ○ No                                                                                                    |                                                                                                    |                                                                            |
| 1 Nombres y Apellidos                                                                                                    | .*                                                                                                    |                                                                            |
| Tal cual quedará en tu consta                                                                                              | ,<br>ancia de participación                                                                                                    |                                                                            |
|                                                                                                    |                                                                                                    |                                                                            |

Imagen 19Formulario inscripción proceso de formación

#### 4.3.3 INVESTIGACIONES

Esta sección nos llevara a consultar las investigaciones, diagnósticos y documentos producidos por el OMEG.

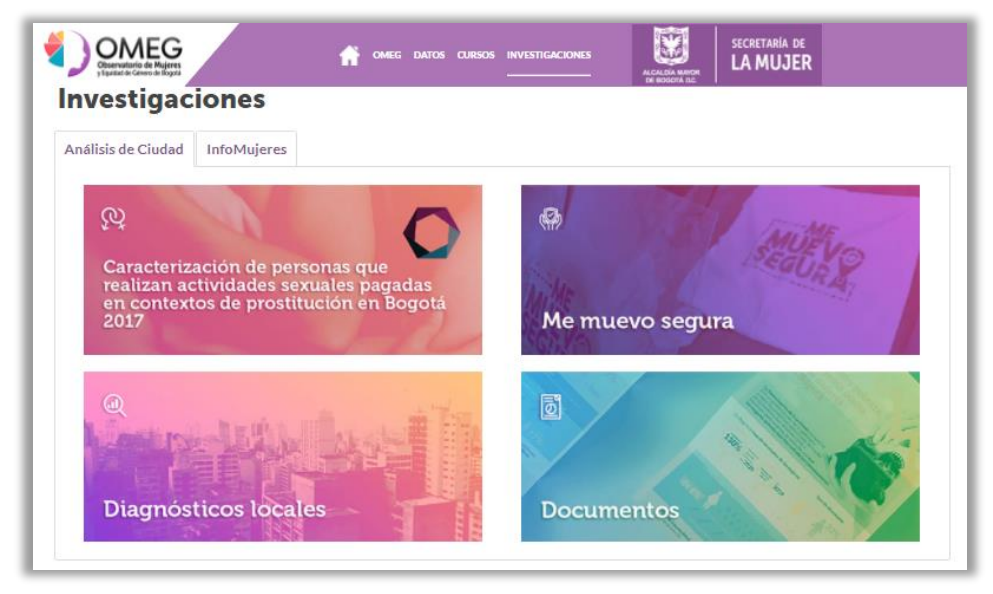

Imagen 20Sección Investigaciones

Esta sección tiene 2 pestañas Análisis de Ciudad e InfoMujeres.

- 1. Análisis de Ciudad: En esta pestaña encontramos la Caracterización de personas que realizan actividades sexuales pagadas en contextos de prostitución en Bogotá 2017, Me Muevo segura, Diagnósticos locales y Documentos
- 2. InfoMujeres: En esta pestaña encontramos Servicios SD Mujer y Documentos

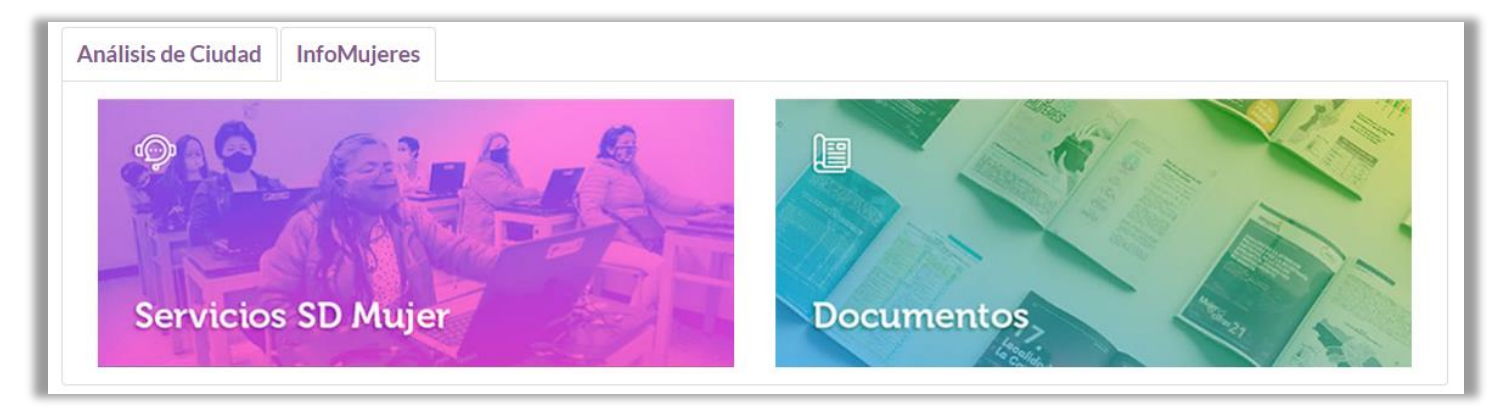

#### Imagen 21InfoMujeres

Teniendo en cuenta los nuevos objetivos del OMEG, el Micro Sitio del OMEG permite la publicación efectiva de todos los productos y subproductos asociados a las investigaciones y los proyectos estratégicos desarrollados desde la Dirección de Gestión de Conocimiento con la finalidad de acercar la información producida a la ciudadanía. Al dar click en cada imagen encontraras todos los estudios o investigaciones producidos y divulgados por el OMEG:

| Boletines                                                                                                    |                                                                                                    | Diagnósticos locales                                                                                                    |                                                                |
|----------------------------------------------------------------------------------------------------|----------------------------------------------------------------------------------------------------|----------------------------------------------------------------------------------------------------|----------------------------------------------------------------|
| 07 Septiembre 2021<br>Informe sobre participación de<br>Ias Mujeres en los niveles<br>decisorios de la Administración<br>Pública de Bogotá - año 2020                | Análisis espacial de la violencia<br>contra la mujer en contexto de<br>pandemia en Bogotá                      | MUJERES<br>EN BANDENIA<br>COSTA & C<br>Diagnósticos Locales / Mujeres<br>en Pandemia                                                    | HUITINES<br>HI ANNOETA<br>KOOTA SCA<br>(2021)                  |
| 17 Noviembre 2020<br>Boletin Mujer-es en cifras 24.<br>Reporte aplicación de encuesta                                                                                | 25 Junio 2020<br>Boletín Mujer-es en cifras 23.<br>Violencias contra las mujeres en                            | 17 Noviembre 2021<br>IN BKNDEHN,<br>Koddra e Claudian (2021)<br>(2021)                                                                  | HUJERES<br>NANDEHIA<br>ROGOTA B C<br>Cristóbal (2021)          |
| dirigida a concejalas y concejales<br>de Bogotá sobre las necesidades<br>de apoyo técnico para el<br>fortalecimiento de la agenda<br>púbica de las mujeres de Bogotá | los primeros tres meses de<br>confinamiento por la COVID-19                                                    | 17 Noviembre 2021<br>Diagnósticos locales - Tunjuelito<br>(2021)                                                                        | HUUERES<br>EN ANDEMA<br>COORDECT                               |
| Servicios SD Mujer                                                                                                    |                                                                                                    | Documentos                                                                                                    |                                                                |
| 09 Marzo 2022<br>REPORTE ATENCIONES.<br>Secretaria Distrital de la Mujer.<br>Enero 1 - Febrero 28 - 2022                                                             | 07 Febrero 2022<br>REPORTE ATENCIONES.<br>Secretaria Distrital de la Mujer.<br>Enero 1 - Enero 31 - 2022       | 09 Marzo 2022<br>El cuidado y la autonomía<br>económica de las mujeres                                                                  | 02 Diciembre 2021<br>4D Día Distrital contra el<br>Feminicidio |
| 27 Diciembre 2021<br>REPORTE ATENCIONES.<br>Secretaria Distrital de la Mujer.<br>Enero 1 - Diciembre 16 - 2021                                                       | 16 Diciembre 2021<br>REPORTE ATENCIONES.<br>Secretaria Distrital de la Mujer.<br>Enero 1 - Diciembre 09 - 2021 | 15 Octubre 2021<br>Las condiciones laborales de las<br>mujeres debido a la pandemia, al<br>confinamiento y a la reapertura<br>económica | Comité Enlaces No 2                                            |

Imagen 22Investigaciones

#### 4.4 Footer

Se sitúa en la parte inferior de todas las páginas del Micro Sitio. Contiene un conjunto de acciones comunes como son "Información", "Dirección", "Teléfonos", "Enlaces a redes sociales".

También podemos encontrar datos institucionales, los servicios que ofrece la Secretaría, publicaciones y logros, al dar click podemos ir al detalle de tema.

Adicionalmente, también encontramos el mapa de sitio que refleja la estructura básica de secciones y subsecciones que hacen parte de esta página Web

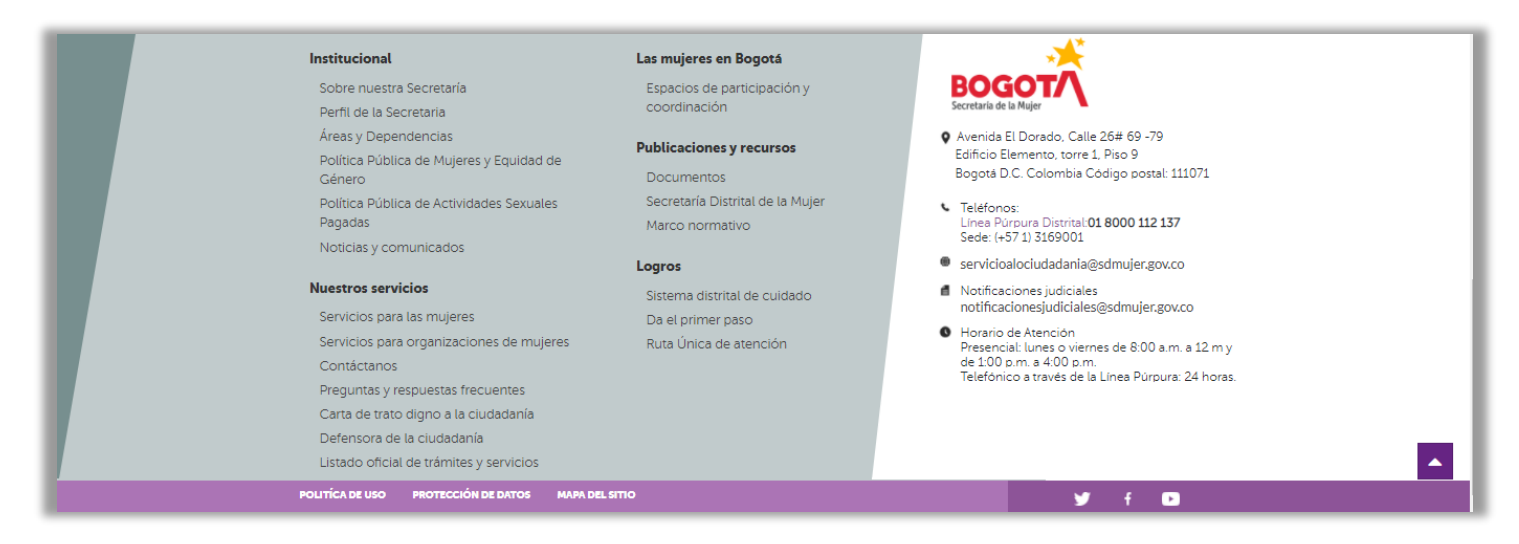

Imagen 23Footer o pie de página